## 印刷プレビューをした際にエラーが出てしまった時の対処方法

①パソコンの画面左下、Windowsマーク <del>【</del>をクリックし、 スタートメニューで歯車マーク <sup>②</sup>にカーソルを当てて下さい。

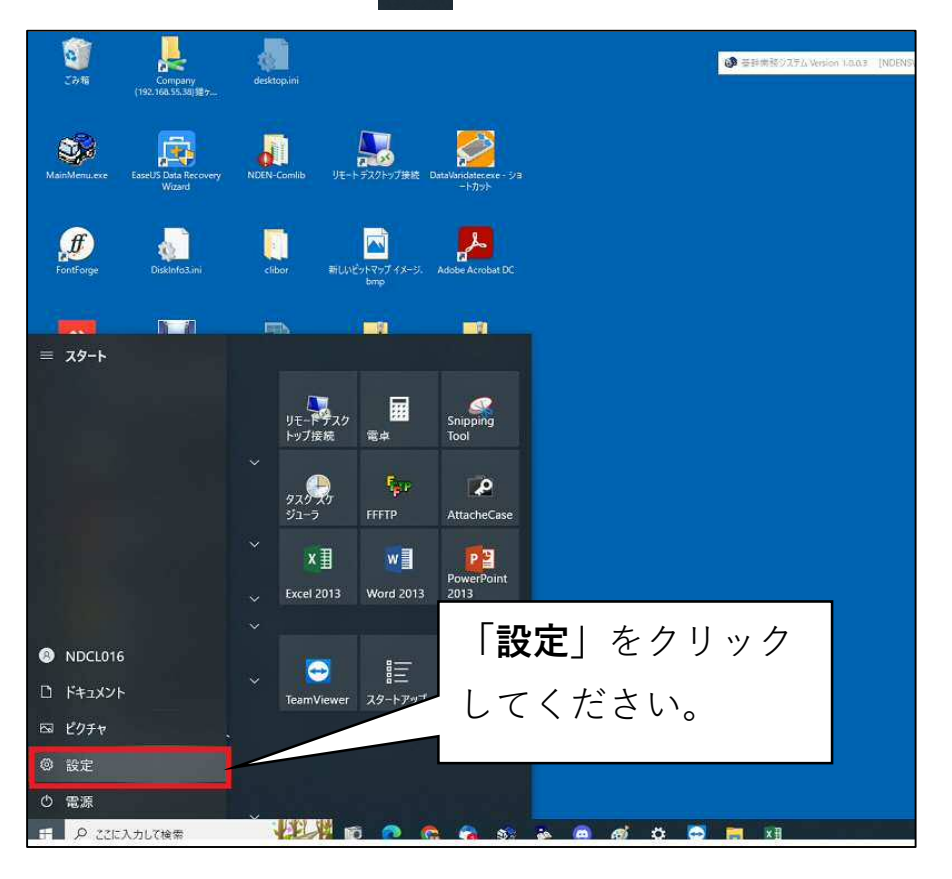

②そうすると、このような画面が表示されます。

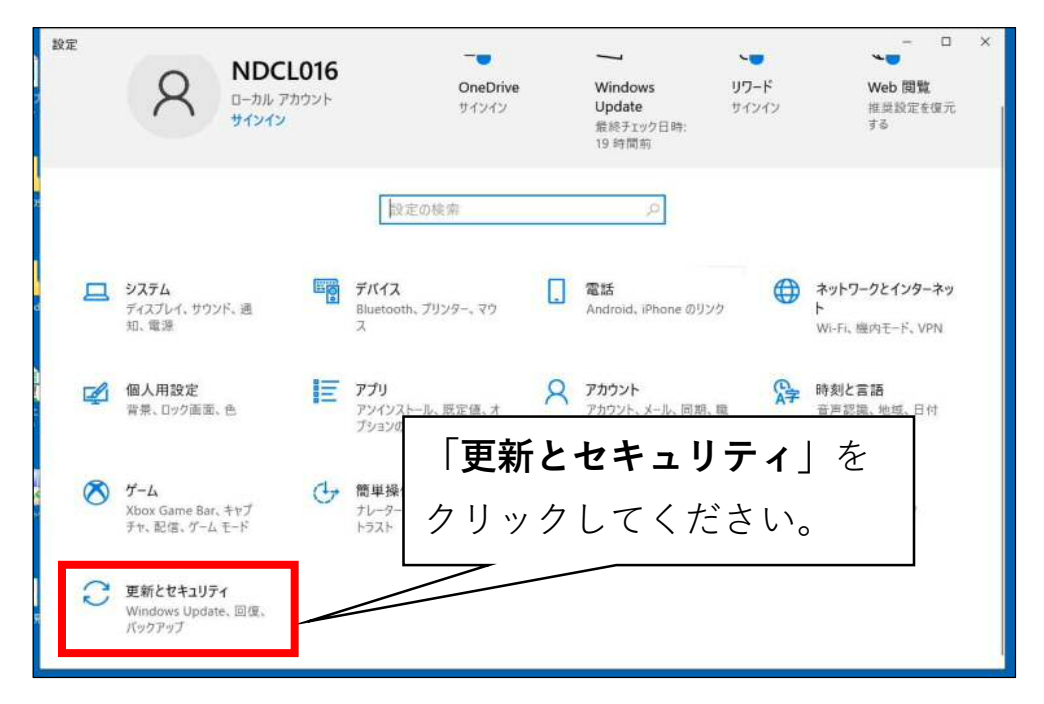

③更新とセキュリティ(Windows Update)の画面が表示されます。

| ← 設定                                                   | ×                                                                           |
|--------------------------------------------------------|-----------------------------------------------------------------------------|
| ☆ ホーム                                                  | Windows Update                                                              |
| 設定の検索 の<br>更新とセキュリティ                                   | 利用可能な更新プログラム     最終チェック日時: 昨日、14:41                                         |
| C Windows Update                                       | 2022-07 x64 ベ-ス システム用 Windows 10 Ver<br>状態: インストールの保留中<br>(更新の履歴を表示する」を     |
| <ul> <li>血 配信の最適化</li> <li>♥ Windows セキュリティ</li> </ul> | オブションの更新プログラムを表示 クリックしてください。                                                |
| ↑ パックアップ                                               | アクティブ時間を調整して、中断する時间を短期                                                      |
| ♪ トラブルシューティング 品 回復                                     | このデバイスは通常 9:00 から 18:00 までの間に使用されている。<br>プ時間を自動的に更新しますか? この時間帯には更新のための なせん。 |
| ⊘ ライセンス認証                                              | オンにする                                                                       |
| ふ デバイスの検索 な 間発表向け                                      | <ul> <li>(1) 更新を7日間一時停止</li> <li>[詳細オブション]に移動して、一時停止期間をすず</li> </ul>        |
| 窗 Windows Insider Program                              | S アクティブ時間の変更<br>現在は 8:00 から 17:00 まで                                        |
|                                                        | 更新の履歴を表示する     デバイスにインストールされている更新プログラムを表示する                                 |

④更新履歴の一覧の中に、以下にあるような「**KB5015807**」がインストール されていれば、その更新ファイルが原因ですので、左上にある「更新プログラム をアンインストールする」をクリックしてください。

| <ul> <li>         ・          is         <ul> <li>             の 更新の履歴を表示する         </li> </ul> </li> </ul>                                                                                                    | 「更新プログラムをアンインストールす                                             |
|----------------------------------------------------------------------------------------------------|----------------------------------------------------------------|
| 更新プログラムをデンインストールする<br>回復オブション                                                                                                    | <b>る</b> 」をクリックしてください。                                         |
| <ul> <li>更新の原歴         <ul> <li>機能更新プログラム (2)</li> <li>Windows 10, バージョン 21H2 0機能更新プログラム</li> <li>2022/02/16 に正人パンストールされました</li> <li>20要 新プログラムの研修総免疫る</li> <li>Windows 10, バージョン 20H2 0機能更新プログラム</li> <li>2022 (04/16 に正人パンストールされました</li> </ul> </li> <li>2022 07 4/6 パーズ ンスジスム M Windows 10 Version 21H2 0票機更新プログラム (XBS015807)</li> <li>2022 07 14/6 パーズ ンスジスム M Windows 10 Version 21H2 0票機更新プログラム (XBS015807)</li> <li>2022 06 16/4 パーズ ンスジスム M Windows 10 Version 21H2 0票機更新プログラム (XBS015807)</li> <li>2022 06/16 に正しパインストールされました</li> <li>SQL Service 2014 Service Pack 3 GDR 0년 51 JF (型新プログラム (xG</li> </ul> <li>2022 06/16 に正しパインストールされました</li> <li>2022 06/15 に正しパインストールされました</li> <li>2022 06/15 に正しパインストールされました</li> <li>2022 06/15 に正しパインストールされました</li> <li>2022 06/15 に正しパインストールされました</li> <li>2022 06/15 に正しパインストールされました</li> <li>2022 06/15 に正しパインストールされました</li> <li>2022 06/15 に正しパインストールされました</li> <li>2022 06/15 に正しパインストールされました</li> <li>2022 06/15 に正しパインストールされました</li> <li>2022 06/15 に正しパーンスシスプレデールされました</li> <li>2022 06/15 に正しパーンスシスプレデールされました</li> <li>2022 06/15 に正しパーンスシスプレデールされました</li> <li>2022 06/15 に正しパーンスシスプレデールされました</li> <li>2022 06/15 に正しパーンスシスプレデールされました</li> <li>2022 06/15 に正しパーンスシスプレデールされました</li> <li>2022 06/15 に正しパーンスシスプレデールされました</li> <li>2022 06/15 に正しパーンスシスプレデールされました</li> <li>2022 06/15 に正しパーンスシスプレデールされました</li> <li>2022 06/15 に正しパーンスシスプレデール</li> |                                                                |
| 2022-07 x64 ペース システム用 V<br>2022-07 x64 ペース システム用 V<br>2022/07/14 に正しくインストールで<br>2022/07/14 に正しくインストールで<br>2022/04/15 に正しくインストールで                                                                                                    | Nindows 10 Version 21H2 の累積更新プログラム <u>(KB5015807)</u><br>されました |

## ⑤一覧から「**KB5015807**」を探して頂き、クリックすると水色で選択された 状態になります。

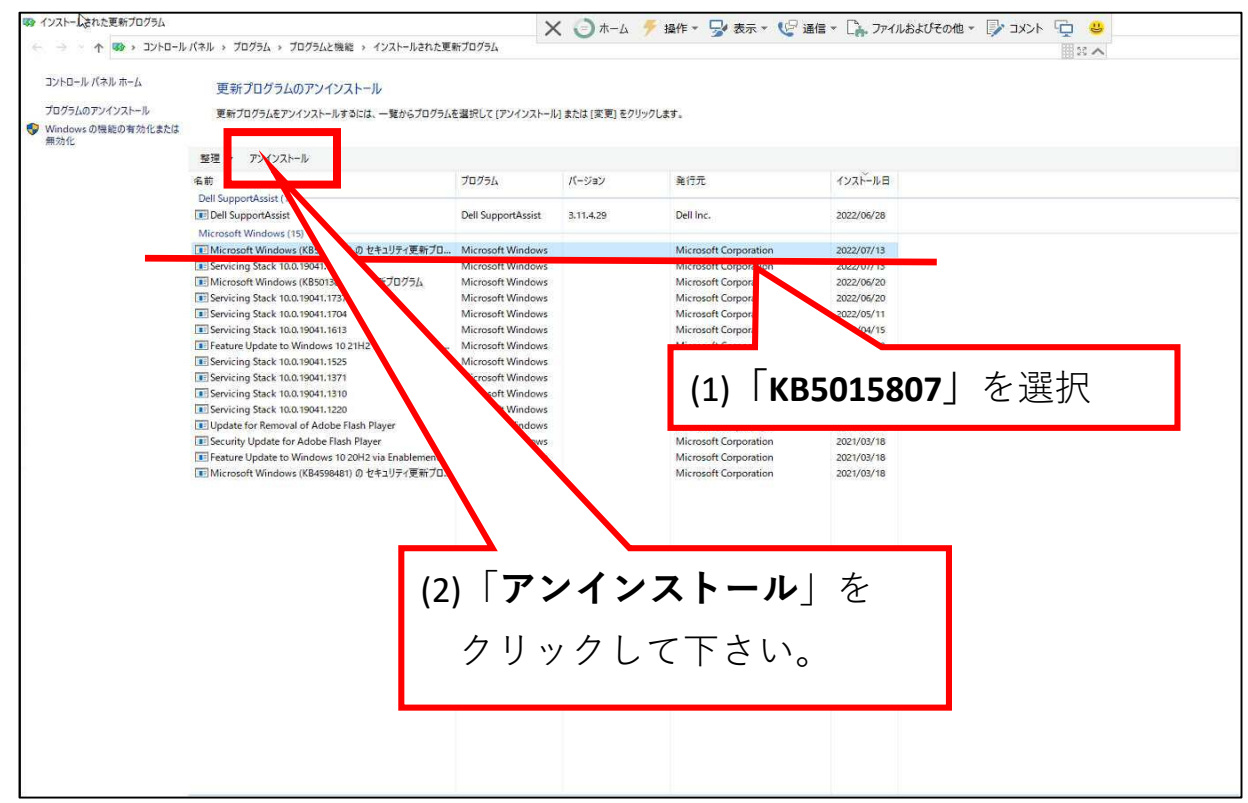

## ⑥アンインストールが開始されます。処理は5~7分ほどかかります。

| コントロール パネル ホーム<br>プログラムのアンインストール | 更新プログラムのアンインストール<br>更新プログラムをアンインストールするには、一覧からプログラムを選択して (アンインストール) または (変更) をクリックします。                                                                                                    |                                                                                                    |           |                                                                         |                                          |  |  |
|----------------------------------|----------------------------------------------------------------------------------------------------|----------------------------------------------------------------------------------------------------|-----------|-------------------------------------------------------------------------|------------------------------------------|--|--|
| 無効化                              | 展現 - アンインストール                                                                                                    |                                                                                                    |           |                                                                         |                                          |  |  |
|                                  | 名前                                                                                                    | プログラム                                                                                                    | バージョン     | <u> 発行</u> 元                                                            | インスドール日                                  |  |  |
|                                  | Dell SupportAssist (1) III Dell SupportAssist                                                                                                    | Dell SupportAssist                                                                                                    | 3.11.4.29 | Dell Inc.                                                               | 2022/07/04                               |  |  |
|                                  | Microsoft Windows (13)<br>Microsoft Windows (KB5015807) の セキュリティ軍動プロ                                                                                                    | Microsoft Windows                                                                                                    |           | Microsoft Cornoration                                                   | 2022/07/13                               |  |  |
|                                  | <ul> <li>Servicing Stack 10.0.19041.1790</li> <li>Microsoft Windows (KB5013887)の更新プログラム</li> <li>Servicing Stack 10.0.19041.1737</li> </ul>                                                                                                    | Microsoft Windows<br>Microsoft Windows<br>Microsoft Windows                                                                                                    |           | Microsoft Corporation<br>Microsoft Corporation<br>Microsoft Corporation | 2022/07/13<br>2022/06/22<br>2022/06/15   |  |  |
|                                  | III Bervicing Stack 100.1904.1704<br>III Servicing Stack 100.1904.1703<br>III Servicing Stack 100.1904.1705<br>III Servicing Stack 100.1904.177<br>III Servicing Stack 100.1904.177<br>IIII Servicing Stack 100.1904.177<br>IIII Servicing Stack 100.1904.177<br>IIII Servicing Stack 100.1904.177<br>IIII Servicing Stack 100.1904.177<br>IIII Servicing Stack 100.1904.177<br>IIII Servicing Stack 100.1904.177<br>IIII Servicing Stack 100.1904.177<br>IIIII Servicing Stack 100.1904.177<br>IIIII Servicing Stack 100.1904.177<br>IIIIIIIIIIIIIIIIIIIIIIIIIIIIIIIIIII | Microsoft Windows<br>Microsoft Windows<br>Microsoft Windows<br>Microsoft Windows<br>Microsoft Windows<br>Microsoft Windows<br>Microsoft Windows<br>Microsoft Windows |           | Microsoft Windows<br>更新プログラムがアンイン<br>さい。これには数分かかる                       | ×<br>ストールされるまでお待ちくだ<br>場合があります。<br>キャンセル |  |  |
|                                  |                                                                                                    |                                                                                                    |           |                                                                         |                                          |  |  |

## <u>WindowsUpdateの更新がされないようにする設定</u>

①更新とセキュリティ(Windows Update)の画面を再度表示します。

| 設定                         |                                                                                 |  |
|----------------------------|---------------------------------------------------------------------------------|--|
| ☆ ホ−ム                      | Windows Update                                                                  |  |
| 設定の検索の                     | 最新の状態です<br>最終51ック日時、今日、10:47                                                    |  |
| 更新とセキュリティ                  |                                                                                 |  |
|                            | 更新プログラムのチェック                                                                    |  |
|                            | オブミュンの更新ブログラムを表示                                                                |  |
| 凸 配信の最適化                   | 「詳細オプション」を                                                                      |  |
|                            | Windows 10、バージョン 21H2 の機                                                        |  |
| Windows セキュリティ             | <sup>次のバージョンの Windows が利用可能にな<br/>備ができたら、 ぼウンロードしてインストールを<br/>クリックしてください。</sup> |  |
| ↑ パックアップ                   | ダウンロードしてインストール この更新プログ                                                          |  |
| ∂ トラブルシューティング              |                                                                                 |  |
| 욘 回復                       | (1) 更新を7日間一時停止<br>[詳細オブション]に移動して、一時停止期間を変更し                                     |  |
| ⊘ ライセンス認証                  | アクティブ時間の変更         現在は 800 から 1700 まで                                           |  |
| <u> </u>                   |                                                                                 |  |
| ᅊᅤᄪᇗᅶᄼᇉ                    | ・ ・ ・ ・ ・ ・ ・ ・ ・ ・ ・ ・ ・ ・ ・ ・ ・ ・ ・                                           |  |
| 時開発者回り                     |                                                                                 |  |
| lə Windows Insider Program | ・ 3 時間 (1995)<br>■ 追加の更新コントロールと設定                                               |  |
| 🕒 デバイスの暗号化                 |                                                                                 |  |
|                            |                                                                                 |  |
|                            |                                                                                 |  |

②更新の一次停止 日付を指定します。

| <ul> <li></li></ul>                                                                                                    |                   |
|----------------------------------------------------------------------------------------------------|-------------------|
| <ul> <li>オフ</li> <li>従量制課金接続を使って更新プログラムをダウンロードする(追加料金がかかる場合があります)</li> <li>オフ</li> <li>ア新プログラムをインストールするために再起<br/>続されていて電源が入っている必要がありま</li> <li>・・・         ・・         ・・         ・・         ・・         ・・         ・・         ・・         ・・         ・・         ・・         ・・         ・・         ・・         ・・         ・・         ・・         ・・         ・・         ・・         ・・         ・・         ・・         ・・         ・・         ・・         ・・         ・・         ・・         ・・         ・・         ・・         ・・         ・・         ・・         ・・         ・・         ・・         ・・         ・・         ・         ・         ・         ・         ・         ・         ・         ・         ・         ・         ・         ・         ・         ・         ・         ・         ・         ・         ・         ・         ・         ・         ・         ・         ・         ・         ・         ・         ・         ・         ・         ・         ・         ・         ・         ・         ・         ・         ・         ・         ・         ・         ・         ・         ・         ・         ・         ・         ・         ・         ・         ・         ・         ・         ・         ・         ・         ・         ・         ・         ・         ・         ・         ・         ・         ・          ・         ・</li></ul> | されます。デバイスがコンセントに接 |
| 更新の一時停止<br>最大35日間、このデバイスへの更新プログラム<br>停止するには、デバイスで新しい更新プログラム<br>一時停止期間<br>日付の選択 ~                                                                                                    |                   |
| 配信の最適化                                                                                                    |                   |

③選択できる日付が一覧表示されます。(最大35日後)

一番下までスクロールし、最大の日付を選択してください。

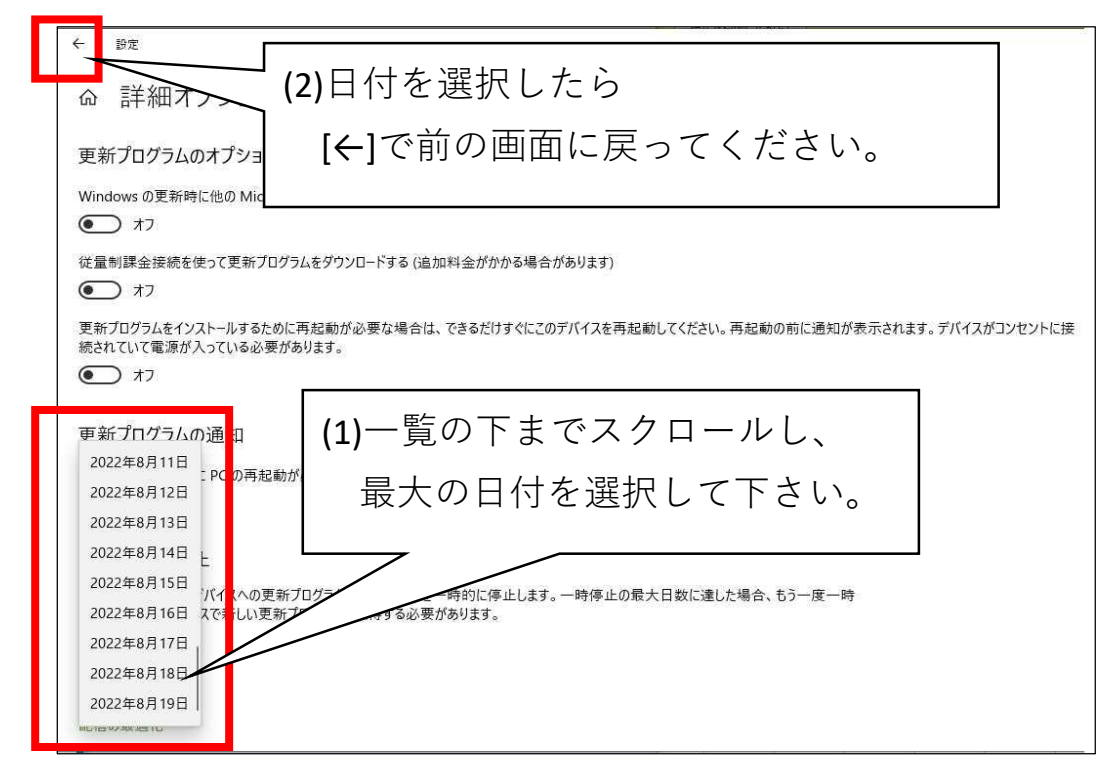

④設定されている事を確認してください。

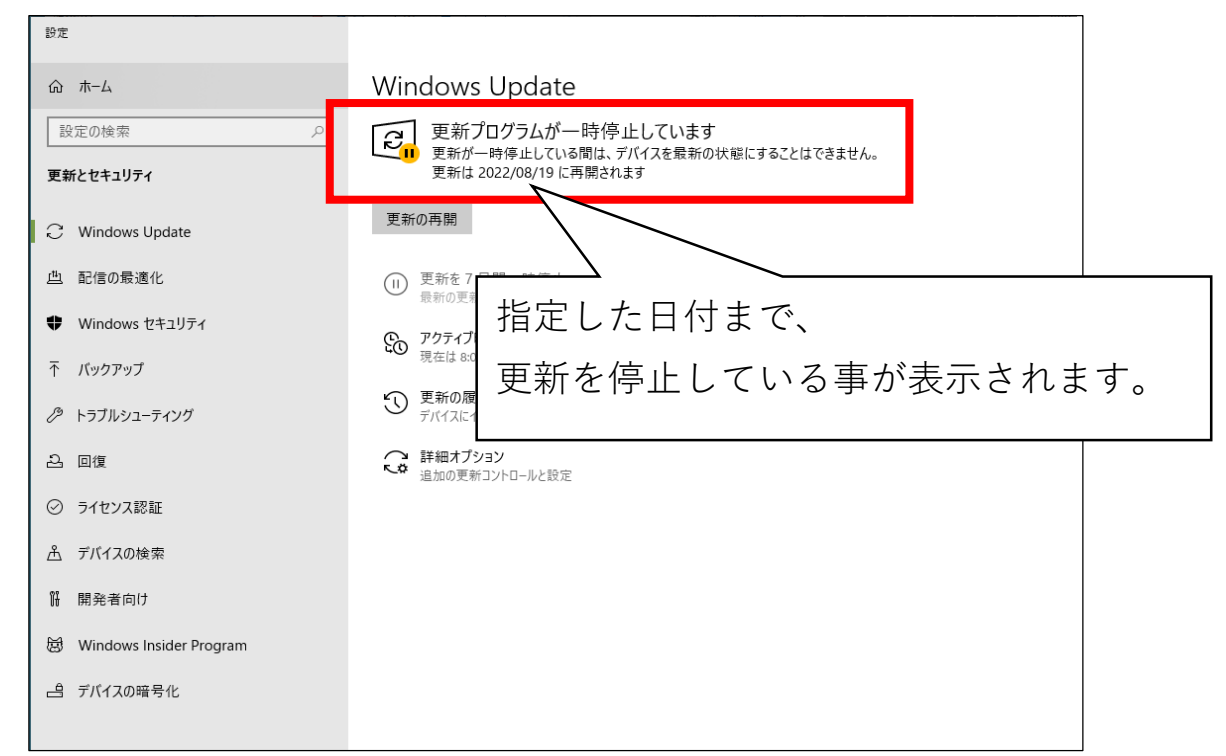

※以上で設定作業は終了となります。

ご確認・対応、ありがとうございました。